# <受験生用>オンライン試験ガイドライン

## 【WEB 面接】

### 《1.WEB 面接実施の事前準備》

・今回の WEB 面接では(㈱ZENKIGEN が提供する「HARUTAKA(ハルタカ)」というライブ面接システ ムを使用します。以下の機器・環境を各自ご用意ください。

#### ①インターネット通信環境

・受験をする環境で、オンライン面接に必要なインターネット速度:<u>10Mbps</u>を確保してください。 ※インターネット速度計測に関しては、検索エンジン Google の検索窓に「スピードテスト」と入力し

「速度テストを実行」で計測ができます。(所要時間 30 秒程度)

※速度テストにて、ダウンロード/アップロードともに 10Mbps 以上あるかご確認ください。速度を担保 できない場合は、必ず事前に国際教養大学アドミッションズ・オフィス(ugrad@gl.aiu.ac.jp)へ連絡して

ください。

- ※インターネット速度は同じ回線の利用状態で変わります。面接試験受験時刻においてはできる限り ご家族にはご利用を控えていただくようお伝えください。
- ※受験する部屋として自宅や学校などの個室を推奨します。WEB 面接中は,同室に他の人が居ないよう にしてください。

#### ②カメラ付きパソコン

・面接を実施するにあたり以下のとおり、必要な OS/ブラウザを用意してください。
 ※Google Chrome の使用を推奨します。

※スマートフォンも利用可能ですが安定性の観点からパソコンを推奨します。

|         | 端末/OS              | ブラウザ               |
|---------|--------------------|--------------------|
| PC(推奨)  | Windows8.1 以上      | Chrome 最新版もしくは     |
|         | Mac High Sierra 以上 | Microsoft Edge 最新版 |
| スマートフォン | iOS13以上            | Safari 最新版         |
| タブレット   | Android5 以上        | Chrome 最新版         |

※通信トラブル等の場合、パソコンからスマートフォン等にデバイスを変更いただく場合や、 Zoom、Google Meet 等の代替ツールを使用する可能性があります。 WEB 面接用の URL 等については、出願時に志願票に記載された PC メールアカウントに送付 しますので@gl.aiu.ac.jp からのメールが受信できるようにしてください。 ③イヤホンマイク(ヘッドセット)

 ・周囲からの雑音を避けるため、イヤホンマイクもしくはヘッドセットの使用を推奨します。
 ※安定性の観点から Bluetooth イヤホンの使用はお控えいただき、有線イヤホンマイクの使用を 推奨します。

④PC メールアカウント

・オンラインでの試験実施に伴う事前情報の送付のために E メール (PC メール)を使用します。 ※携帯電話キャリアのメールアドレスのみお持ちの方については、出願前に必ず PC メールアドレス (Gmail に限る)を取得してください。

※メール受信設定でドメイン指定を行っている場合は、メールが届かない、迷惑メールに分類される 可能性があるため、@gl.aiu.ac.jp、@harutaka.jp を受信可能なドメインとして必ず設定してください。

### 《2.事前接続チェックの実施》※11月18日(木)23時59分まで(日本時間)

※事前の接続テストは、試験当日 WEB ライブ面接を行う部屋/ネットワークと同様の環境で実施してく ださい。試験当日に使用デバイスやブラウザ、ネットワークの変更を行うと通信トラブルの原因となり ますのでご注意ください。

- 【手順1】出願の際に申請いただく、PCメールアドレス宛に、「no-reply@harutaka.jp」よりライブ 面接への招待メールが送付されます。招待メール内の URL をクリックします。
- 【手順2】画面が切り替わるので「ライブの前にご確認ください」を確認してください。自動でご利用 環境チェックが開始されます。

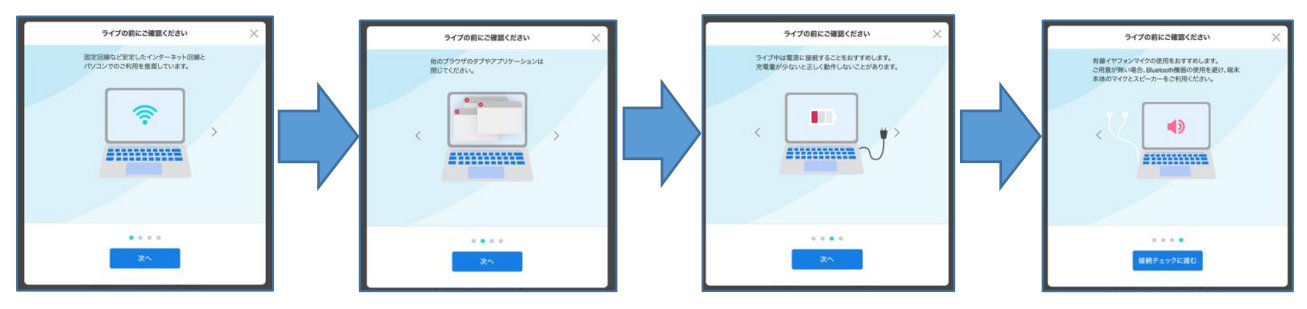

【手順3】続けて「接続チェック」がはじまります

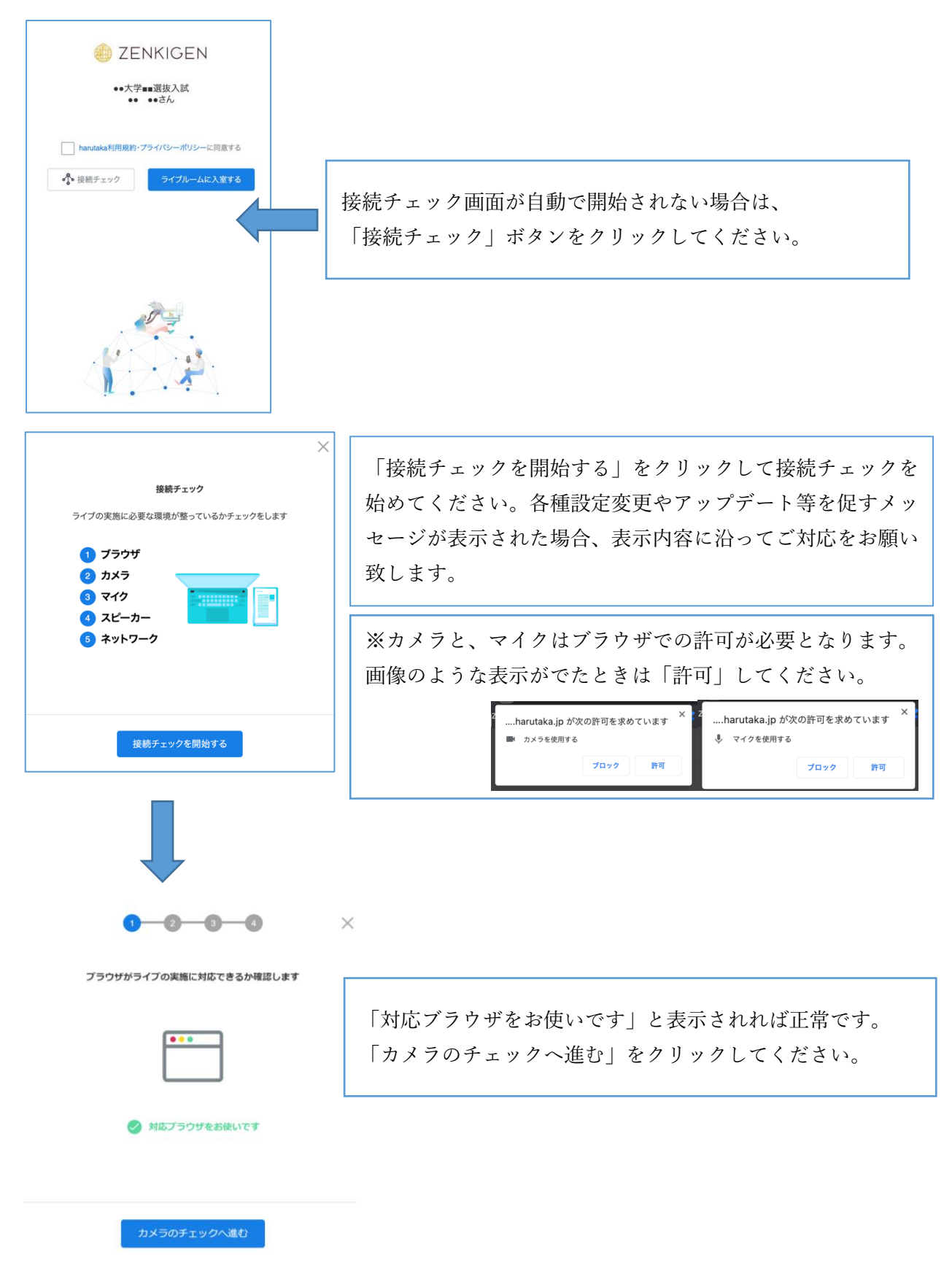

| <b>0 0 0</b> ×                                                                                      |   |
|----------------------------------------------------------------------------------------------------|---|
| カメラの動作を確認します                                                                                        |   |
|                                                                                                    |   |
| 受 映像が表示されていれば正常に動作しています                                                                             |   |
| ご自分が映っていない場合は、下のメニューよりカメラを変更してくださ<br>い。ご自身が映らない場合は、FAQ「映像が映らない」をご確認ください。                            |   |
| □ ELECOM 5MP Webcam (056e:701b)                                                                     |   |
| マイクのチェックへ進む                                                                                         |   |
|                                                                                                    |   |
| マイクの動作を確認します                                                                                        |   |
| ₽                                                                                                   |   |
| 🤣 ゲージが反応していれば正常に動作しています                                                                             |   |
| 反応がない場合は、下のメニューよりマイクを変更してください。設定でき<br>ない場合は、FAO「ライブ開始時に「ご利用環境チェック」がNGになる」<br>をご確認ください。              |   |
| ④ 現定 - マイク (Webcam internal mic) (056e:701b)      ✓                                                 |   |
| スピーカーのチェックへ進む                                                                                       |   |
|                                                                                                    |   |
|                                                                                                    | × |
| スピーカーの動作を確認します                                                                                      |   |
|                                                                                                    |   |
| <ul><li>再生する</li></ul>                                                                              |   |
| ⊘ 音声が聞こえれば正常に動作しています                                                                                |   |
| 音声が聞こえない場合は、お使いの端末の設定画面より、接続されている<br>ビーカー・イヤフォンをご確認ください。設定できない場合は、FAQ「音/<br>が聞こえない・聞こえづらい」をご確認ください。 | ス |
| 通信環境のチェックへ進む                                                                                        |   |

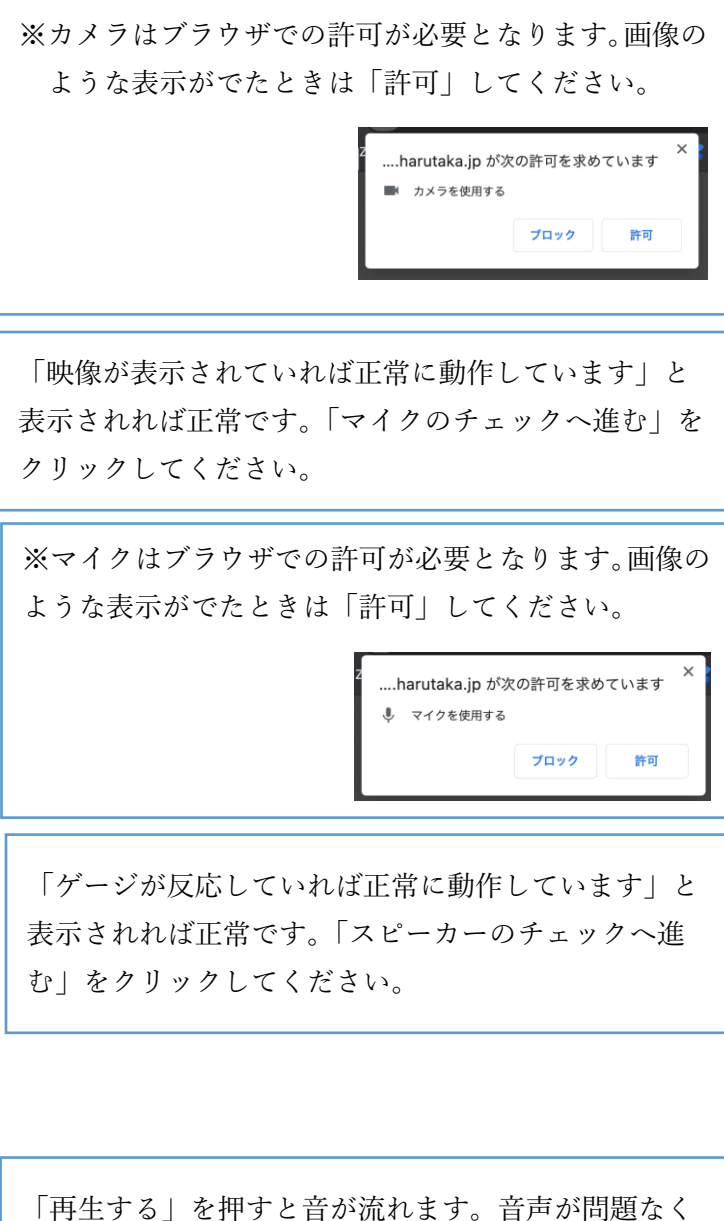

「再生する」を押すと音が流れます。音声が問題なく 聞こえれば正常です。「通信環境のチェックへ進む」を クリックしてください。

|                      | 「お使いのインターネット回線は良好です」と表示さ    |
|----------------------|-----------------------------|
| インターネット回線の通信速度を確認します | れれば正常です。10Mbps 未満の場合には国際教養大 |
| 100 71 Mbps          | 学アドミッションズ・オフィスに事前にご連絡くださ    |
| 100.710053           | در (ugrad@gl.aiu.ac.jp)     |
| 81.58Mbps            | ※「計測時間が長い場合はスキップも可能です」とい    |
| 🤣 お使いのインターネット回線は良好です | う表示が出ますが、スキップせず最後まで通信速度を    |
|                      | 確認してください。                   |
|                      | 「次へ」をクリックしてください。            |
|                      |                             |

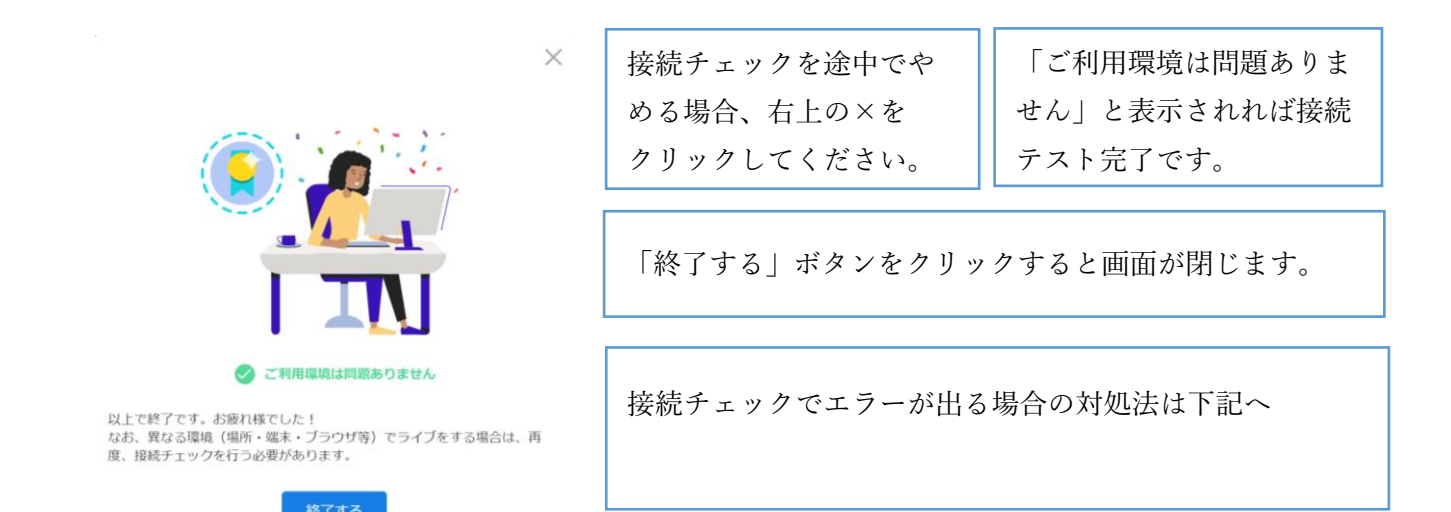

ログインができない、カメラが認識されない、ボタンが表示されない、接続確認が進めないなど 接続チェックについては、下記へお問い合わせください。事前接続チェック実施が失敗してしまった 場合は、成功するまで接続チェックを実施してください。

## harutaka サポート 対応時間:土日平日9時~18時 電話番号 03-6630-5339

※ 大学側で harutaka の管理者画面にて出願者の事前接続テストの進捗状況を確認します。実施期間内に チェック実施を確認できなかった出願者には、別途、国際教養大学アドミッションズ・オフィスからご 連絡をさせていただく場合がございます。予めご了承ください。

### **《3.11月27日(土)WEB 面接当日の流れ》**

下記 WEB 面接の注意事項を必ず確認した上で、以下の手順に沿って操作ください。 (参考は PC 画面ですが、タブレット等も同様の画面遷移となります。)

【注意事項】

- ・面接開始時刻 20 分前までに面接用 URL にアクセスし、「接続チェック」
   を実施してください。何も
   問題がなければ面接開始時刻 5 分前までに「ライブルームに入室する」
   ボタンを押し、面接ルームに
   入室した状態でお待ちください。
  - ※接続チェックまたはライブルーム入室時に問題が発生した場合には速やかに国際教養大学アドミッ ションズ・オフィスに連絡してください。パソコンからスマートフォン等にデバイスを変更いただく 場合や、Zoom、Google Meet 等の代替ツールを使用する可能性があります。
- ・受験者は、選考用のURLやリンク情報等を第三者と共有することは認めません。
- 家族、高等学校や塾の先生方等の第三者に選考の様子を観覧させることは認めません。
- ・WEB 面接の面接ルームへの入室を当該受験者と面接官および本学係員のみに限定します。
- ・大学側は面接を録画しますが、受験生による撮影・録音・録画、他所へのオンライン等による中継を
   一切禁止とします。
- ・万が一、当日インターネットや機器の不具合があり入室が困難な場合には、速やかにその旨を国際教養 大学アドミッションズ・オフィスまで連絡をお願いします。
- ・上記トラブルにより定刻通り面接の実施ができなかった場合は、当日の別時間枠や面接予備日での ご案内となります。面接予備日として11月28日(日)の予定を必ず空けておくようにお願いします。
- ・面接時間が多少前後する場合がございますので予めご了承ください。
- ・接続テストを行った時と同じデバイス(PC等)、同じインターネット環境で実施してください。
- ・当日使用するデバイスは必ず電源をつなぎ、面接ルーム以外の Web ページ・アプリを閉じた状態で お待ちください。
- 【手順1】出願の際に志願票に記載いただいたメールアドレス宛に、「no-reply@harutaka.jp」よりライブ 面接への招待メールが送付されます。招待メール内の URL をクリックし、ライブ面接に進み ます。

【手順2】 プライバシーポリシー並びに harutaka 利用規約パ チェックを入れて「ライブルームに入室する」 ボタンをクリックします。

|      | 🍈 ZENKIGE                   | N              |
|------|-----------------------------|----------------|
|      | ●●大学■■選抜入試                  |                |
|      |                             |                |
| ✓ 応募 | 企業プライバシーポリシー及び、harutaka利用規約 | ・プライバシーポリシーに同う |
|      |                             |                |

【手順3】名前を入力してください(任意)欄に必ず <u>受験番号を入力</u>し、「次へ」をクリック します。

|                           |          | $\times$ |
|---------------------------|----------|----------|
| 名前を入力してください (任意)<br>99999 |          |          |
|                           |          |          |
|                           | キャンセル 次へ |          |

【手順4】 ライブルーム入室の最終確認画面を確認し、ライブルームに入室します。

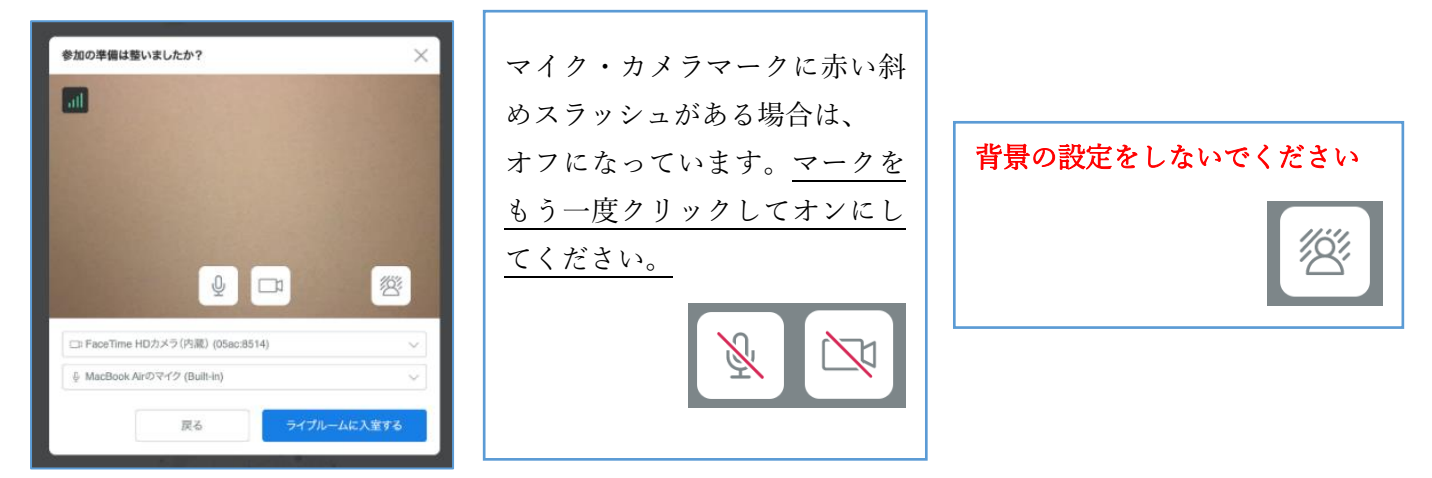

面接官が既に参加しているか否かで、以下の通り表示が変わります。

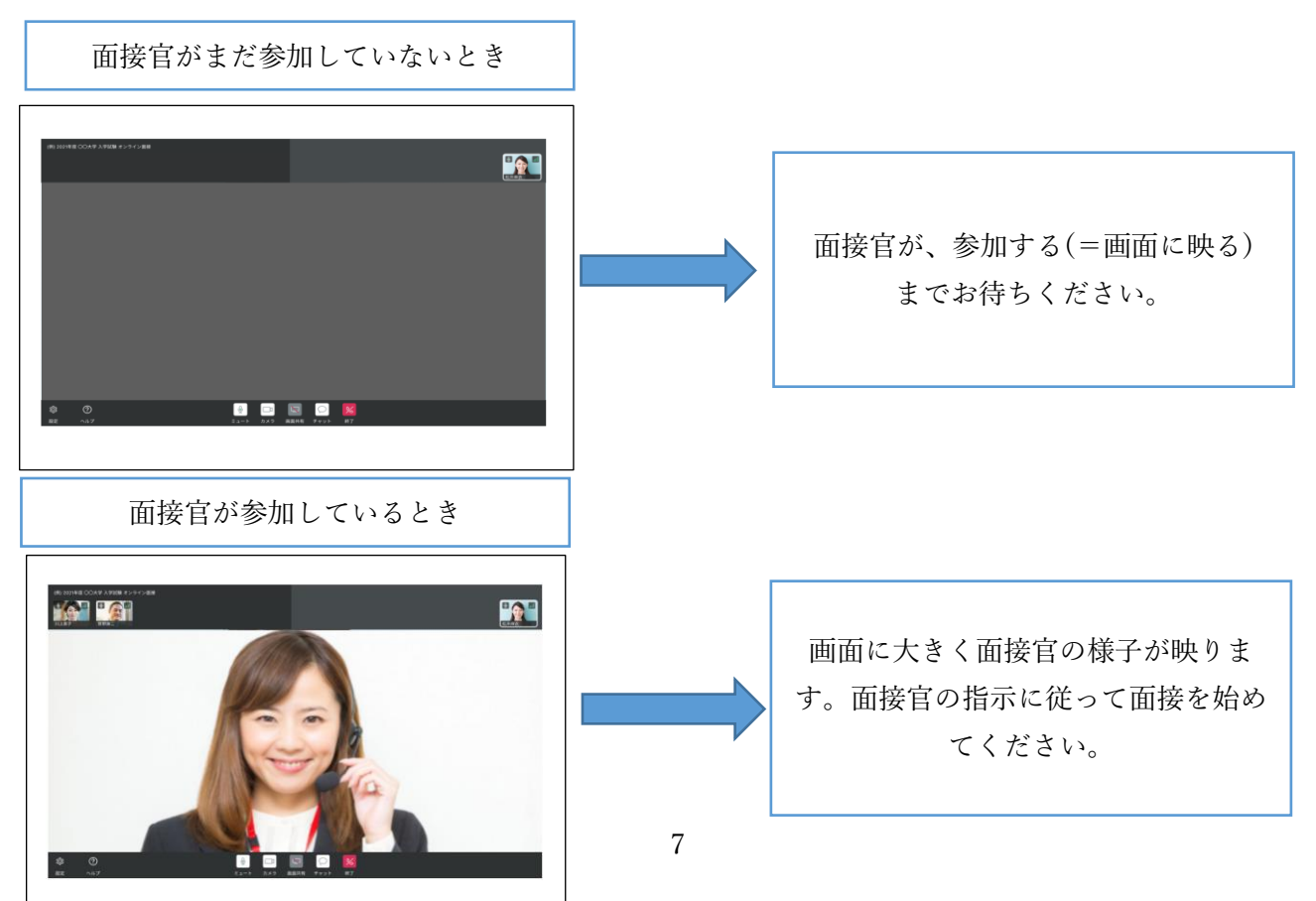

以下の画像を参考に、頭から胸元まで映し、面接官に表情がわかるようご調整ください。 《ライブ画面詳細》**※音声・映像トラブルの際には画面左下「再接続ボタン」をクリックしてください。** 

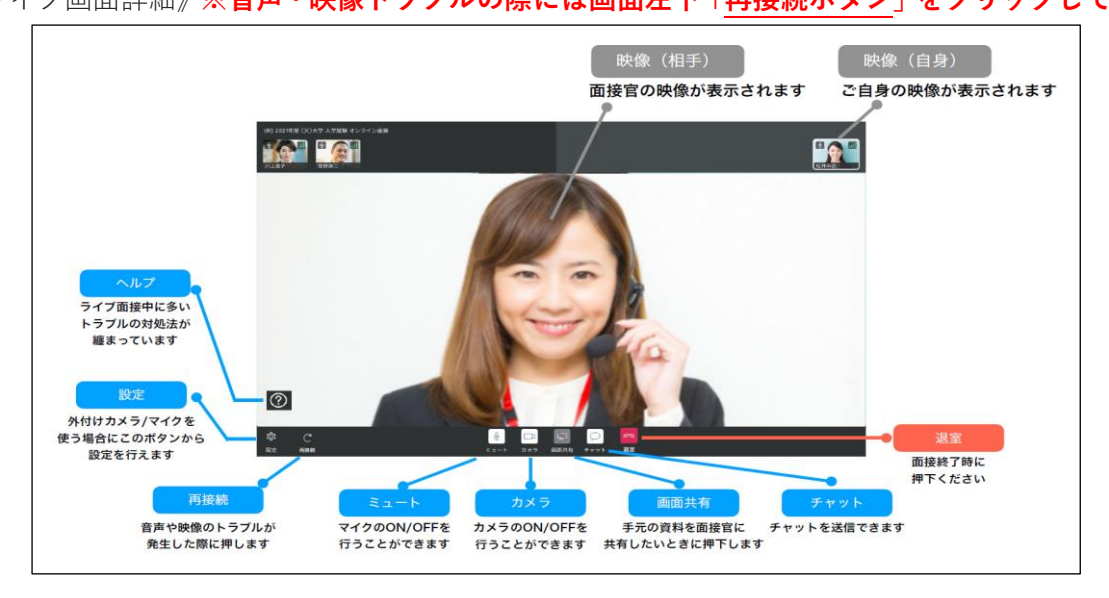

## 《トラブル対応》

・接続状況によっては当日スムーズに面接を実施できない場合もございます。

その際には以下のマニュアルに沿ってトラブル対応をいただきますので試験前にご確認をお願い します。

○映像が映らない

https://harutaka.jp/faq/candidate/trouble10946

○音声が聞こえない/聞こえづらい

https://harutaka.jp/faq/candidate/trouble10952

## 《WEB 面接実施に関しての相談窓口》

・面接前日までに操作の不明点などがあれば HARUTAKA サポートデスク (電話番号:03-6630-5339) へ連絡してください。(対応時間:土日平日9時~18時)

・面接当日、通信状況に問題があり、ライブ面接実施が困難な場合は<u>受験票に同封される書類に記載され</u> ている電話番号を確認し、ご連絡ください。

## 【英語小論文試験(事前提出)】

- ・今回の英語小論文試験では「Google フォーム」というサービスを使用します。 以下の機器・環境を各自ご用意ください。
- ・英語小論文試験の事前提出期間は、<u>11 月 19 日(金)正午~11 月 21 日(日)正午(日本時間)</u>としま す。必ず期間内に提出してください。

※昨年度の入試において、回答を入力したデータではなく白紙データの提出が散見されました。 提出間 際ではなく、時間に余裕を持ってご提出ください。

### 《1. 英語小論文試験の事前準備》

- ① パソコン (Microsoft Word)
- ・英語小論文(事前提出)については、オンラインで本学指定の解答様式(Word)のファイルに直接 タイプし、Google フォーム上から解答を提出していただきます。
- ②インターネット通信環境
- ・オンラインでの提出となります。インターネット通信環境をご用意ください。WEB 面接と同様のイン ターネット速度:10Mbps を確保してください。
  - ※インターネット速度計測に関しては、検索エンジン Google の検索窓に「スピードテスト」と入力し、 「速度テストを実行」で計測ができます。(所要時間 30 秒程度)
  - ※速度テストにて、ダウンロード/アップロード共に 10Mbps 以上あるかご確認ください。ネットワーク速度を担保できない場合は、解答を入力した Word ファイルをアップロードするのに時間がかかる可能性があります。指定された期限内に提出できるように時間に余裕を持って提出してください。

### 《2. 英語小論文試験の流れ》

【注意事項】

- ・英語小論文試験の解答については、必ず受験者本人が作成し、提出してください。
   (第三者による添削や代理での作成等は認めません。明らかに第三者の手が加えられた形跡があると
   判断した場合、採点対象外となる場合がありますのでご注意ください。)
- ・本学が指定する解答様式(Word)の変更は認めません。
- ・受験者は、選考用のURLやリンク情報等を第三者と共有することは認めません。
- ・試験問題の漏洩、公開を行ってはいけません。認められていない配信行為等により著作権侵害等の問題が起きた場合の責任は、当該受験者が負うものとします。

- 【手順1】受験票の返送時に、出願の際に申請していただく PC メールアドレス宛に、 「no-reply@harutaka.jp」または「ugrad@gl.aiu.ac.jp」より提出方法についてのメールを送付 します。
- 【手順2】本学からのメールに記載される解答様式ダウンロード用 URL をクリックします。
   Word ファイルが自動でダウンロードされるので、各自の PC 上に対象ファイルを保存してください。ファイル名は「Number\_English Essay Format\_22SP.docx」です。
   ダウンロードしたファイルは下記例を参考に、ファイル名の Number の部分を受験票に記載された受験番号に変更して各自使用するパソコンや USB メモリ等に保存してください。
   (例) 99999\_English Essay Format\_22SP (Word 操作)「ファイル」⇒「名前を付けて保存」
   ※解答用紙がうまくダウンロードできない場合には、国際教養大学アドミッションズ・オフィスまでご連絡ください。(ugrad@gl.aiu.ac.jp)
- 【手順3】本学からのメールに記載される問題確認・提出用 URL を指定された期間内にクリックすると 解答様式を提出するための Google フォームにアクセスできます。
- 【手順4】Google フォーム上で必要情報を入力し、「次へ」を押して、次の画面で注意事項を確認してく ださい。受験番号は、郵送される受験票をご確認ください。

| <b>メールアドレス</b> *<br>メールアドレス                     |          |
|-------------------------------------------------|----------|
|                                                 |          |
| ※上記項目で入力するメールアドレスは必ず志願票に記載したも<br>ださい。           | のを記入してく  |
| 受験番号を入力してください。*<br>交験番号ムダギ弁島等で記入してください。 例:12345 |          |
| 回答を入力                                           |          |
| 入試タイプを選択してください。*<br>出題した入試タイプを選択してください。         |          |
| ○ 学校推薦型                                         |          |
| ○ 総合選抜型 I                                       |          |
| ○ ギャップイヤー入試 (9月入学)                              |          |
| ○ 社会人入試                                         |          |
| ○ 転入学・編入学試験 I                                   |          |
| 次へ                                              | フォームをクリア |
| ioogle フォームでバスワードを送信しないでください。                   |          |

【手順5】入力を進めると、Google フォーム上に試験問題が表示されます。

PC 画面に表示される注意事項、問題をよく読み、指定様式に解答を直接入力してください。
 ※試験問題のフォントを大きくしたい方は、ブラウザ上で拡大、ズーム等で調整してください。
 ※試験問題が表示されるページの印刷を認めますが、受験上の注意および不正行為に該当しないように注意してください。

【手順6】解答様式(Word)への入力が完了したら、Google フォーム上から「ファイルを追加」ボタンを クリックします。

| 英語小論文試験                                                                                                    |
|----------------------------------------------------------------------------------------------------|
| 99999_English Essay Format_22SP *<br>英語小論文の解答は指定のWord(ドキュメント)に記入し、アップロードしてください。※ファイル名は<br>Number_の前をご自身の受験番号に変更して提出してください。(例)99999_English Essay<br>Format_22SP ※再提出はできませんせんので、提出前に必ず確認してください。 |
| ▲ ファイルを追加                                                                                                    |

【手順7】「デバイスのファイルを選択」をクリックし、解答様式(Word)の保存先を選択した 状態で、「開く」を選択します。

| ファイルの挿入                  | ×                                                                 |                        |            |
|--------------------------|-------------------------------------------------------------------|------------------------|------------|
| アップロード マイドライブ 最近選択したアイテム |                                                                   |                        |            |
|                          |                                                                   |                        |            |
|                          |                                                                   |                        |            |
|                          |                                                                   |                        |            |
| ここにファイルをト                | ドラッグ                                                              |                        |            |
| - または -                  |                                                                   |                        |            |
| デバイスのファイルを潮沢             | ⑦ 閉く ← → マ ↑ → PC > デスクトップ > English Essay (SP22) ×               | O English Estav (SP2)  | ×<br>2)の検索 |
|                          | 整理 - 新しいフォルダー                                                     | ·                      | . 0        |
|                          | ★ 91ッ9 ア9セス <sup>▲</sup> 名前                                       | 更新日時                   | 種類         |
|                          | ■ デスクトップ オ<br>■ 99999_English-Essay-Format_225Pdocx<br>■ ダウンロード オ | 2020/11/10 14:55       | Micros     |
|                          | ۲<br>۲<br>۲<br>۲<br>۲<br>۲<br>۲<br>۲                              |                        |            |
|                          | 77/12.4(N): Number English-Essay-Format 225Proce                  | ~ 1296 7748 (* doc* do | em*di ×    |
|                          | 19 19 study remote stagest costs formations                       | (O) キャ                 | ヤンセル       |
|                          |                                                                   |                        |            |

【手順8】左下に表示されている「アップロード」の青いボタンをクリックします。

| ファイルの挿入                                                                                                    | × |
|----------------------------------------------------------------------------------------------------|---|
| アップロード マイドライブ 最近道沢したアイテム                                                                                   |   |
| 99999_English-Essay-Format_228P.docx 40.12K                                                                |   |
| ファイルを追加                                                                                                    |   |
|                                                                                                    |   |
|                                                                                                    |   |
|                                                                                                    |   |
|                                                                                                    |   |
|                                                                                                    |   |
|                                                                                                    |   |
|                                                                                                    |   |
| アップロード キャンセル 1月中1月目をアップロービレスいます。<br>1月中1月目をアップロービレスいます。<br>ションロービー たならされます。送信されたファイルを編集したり常識したりすることはできません。 |   |

※アップロードでエラーが発生する場合には、国際教養大学アドミッションズ・オフィスまで ご連絡ください。状況に応じて別の提出方法をご案内いたします。(ugrad@gl.aiu.ac.jp)

【手順9】下記図のように Google フォーム上に正しくファイルが表示されることを確認して ください。必ずアップロードした後に、ファイルをクリックし、提出内容を確認し てください。

> ※正しいファイルがアップロードされていない場合は、ファイル名横の「×」をクリ ックしてアップロードしたファイルを消去し、再度正しいファイルを選択して、アッ プロードし直してください。

| 英語小論文試験                                                                   |                                                                                                    |
|---------------------------------------------------------------------------|----------------------------------------------------------------------------------------------------|
| 99999_English Essa<br>英語小論文の解答は指定の<br>Number_の前をご自身の<br>Format_22SP ※再提出( | ny Format_22SP*<br>カWord(ドキュメント)に記入し、アップロードしてください。※ファイル名は<br>受験番号に変更して提出してください。(例)99999_English Essay<br>はできませんせんので、提出前に必ず確認してください。 |
| W 99999 English-F                                                         |                                                                                                    |

【手順10】Google フォーム上で「送信」ボタンを押してください。

「送信」ボタンを押すと、画像選択を求められます。指示に従い、対象の画像を選択すると 「回答を記録しました。」と表示され、Google フォームでの解答提出が完了します。

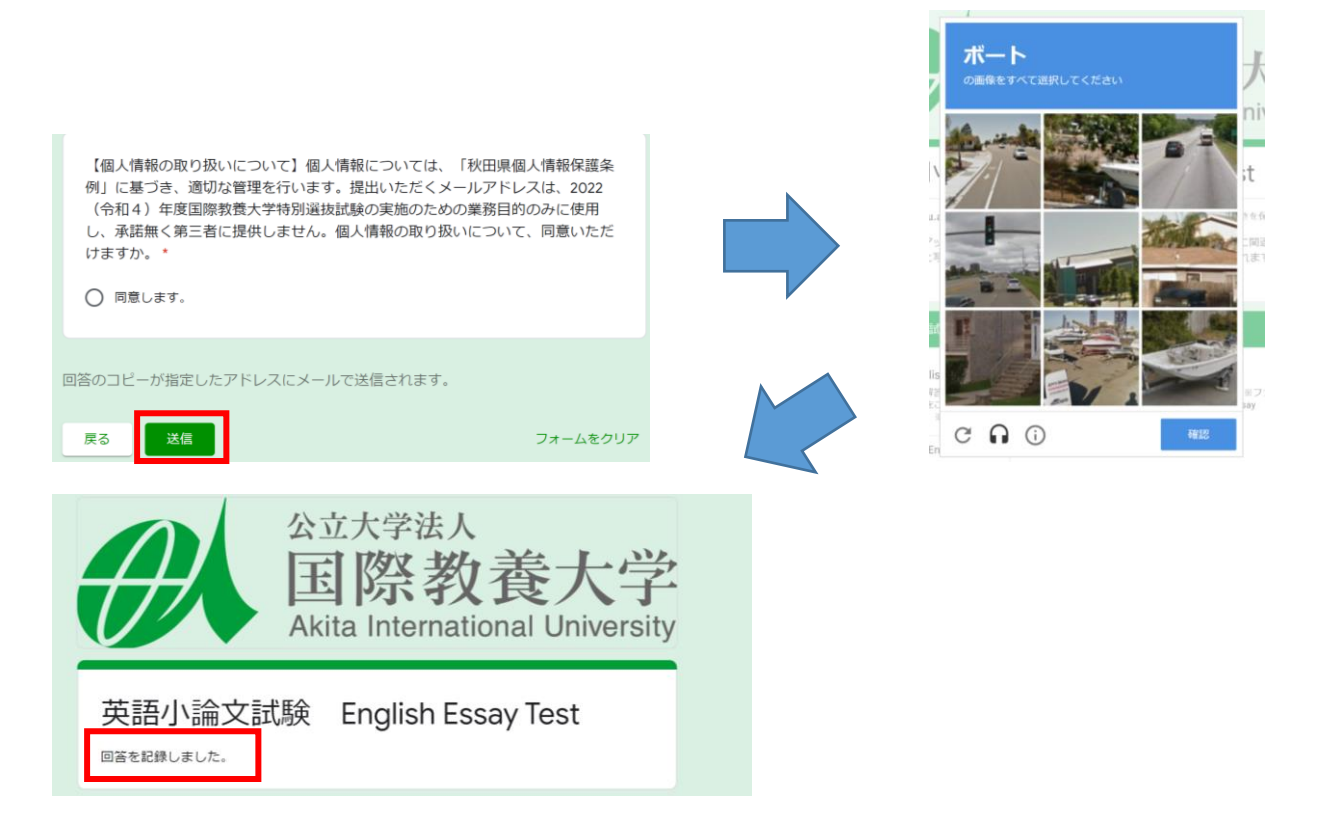

<解答様式への入力時の注意点>

- ・受験番号の赤枠内にご自身の受験番号を<u>必ず半角</u>で入力してください。 ※全角で入力すると枠内に受験番号が収まりません。
- ・試験種別から受験する入試の□をチェックし図にしてください。
   ※使用しているデバイスの関係上、図にできない場合には、受験する入試名に網掛けをしてください。
   例)学校推薦型
- ・解答様式では、フォントを「12-pt」、「Times New Roman font」に指定しています。変更せずに、 指定された条件で入力してください。
- ・<u>次の行に移る際にパソコンのキーボードの「Enter」キーを押して、改行してください。</u> 改行すると文の終わりに改行マークが表示されます。

改行せずに入力したり、違うファイルから文章を貼り付けると様式が壊れますのでご注意ください。

| 2022 (令和4) 年度.         特別選該試験(学校推薦型、総合選接型I、ギャップイヤー、社会人、編・転入学I)、<br>英語小論文 解告用紙(English Essay Test Answer Sheet).         受験番号.       99999         Laggitation Number       99999         Laggitation Number       99999         AIU is located in Akita city, the capital of Akita prefecture, an ideally-sized city to provide the .         Opportunity to get immersed in the friendly, local culture while also offering conveninent access to .         International foods and services.                                                                                                    | 【良い例】<br>・受験番号が半角で入力されており、枠内に5桁が<br>収まっている。<br>・試験種別が正しく選択されている。<br>・改行がきちんとされている。      |
|----------------------------------------------------------------------------------------------------|-----------------------------------------------------------------------------------------|
| 2022 (令和4) 年度.         特別選抜試験 (学校推薦型、総合選抜型I、ギャップイヤー、社会人、編・転入学I).         英語小論文 解答用紙 (English Essay Test Answer Sheet).         受験番号.       9 9 9         正mination Category       □.         -       □.         -       □.         -       □.         -       □.         -       □.         -       □.         -       □.         -       □.         -       □.         -       □.         -       □.         -       □.         -       □.         -       □.         -       □.         -       □.         -       □.         -       □.         -       □.         -       □.         -       □.         -       □.         -       □.         -       □.         -       □.         -       □.         -       □.         -       □.         -       □.         -       □.         -       □.         -< | 【悪い例】<br>・受験番号が全角で入力されており、枠内に5桁が<br>収まっていない。<br>・試験種別が選択されていない。<br>・改行がされておらず、行が広がっている。 |

## 受験に必要な詳細情報の通知について

- (1) 出願者に対する選考当日の連絡先、WEB 面接、英語小論文試験(事前オンライン提出)に必要と なる詳細情報については、11月 15日(月)までに発送する「受験票」に案内を同封して通知し ます。
- (2) 受験票発送後は志願票に記載したメールアドレスや、本学ウェブサイトにて入試情報をお知らせ しますので、随時ご確認をお願いします。

【本件に関するお問い合わせ先】 国際教養大学 入試室 アドミッションズ・オフィス TEL: 018-886-5931 E-mail: ugrad@gl.aiu.ac.jp